#### **Screen Share Troubleshooting**

for the Remotely Proctored CLT

If you have difficulty screen sharing, follow the steps below.

#### What screen share issue are you encountering?

| Unable to Click Share/Allow                  | 2 |
|----------------------------------------------|---|
| Chrome                                       | 2 |
| Firefox                                      | 2 |
| Received "Screen Share Check Failed" Message | 3 |
| Mac Devices                                  | 3 |
| More Troubleshooting Suggestions             | 3 |

# **<u>Clicking Share/Allow</u>**

#### **Chrome**

**Step 1:** Select "Entire Screen."

**Step 2:** Click the **preview image** that appears beneath "Entire Screen." The "Share" button will now turn blue.

**Step 3:** Click the "Share" button.

| Choose what to share with app.cltexam.com                                                                                                    |          |                 |  |
|----------------------------------------------------------------------------------------------------|----------|-----------------|--|
| Charges Tab                                                                                                    | Wie deur | 1 radia casa    |  |
| Chrome Tab                                                                                                    | window   | L Entire Screen |  |
| Image: second second |          |                 |  |
|                                                                                                    |          |                 |  |
|                                                                                                    |          | 3 Share Cancel  |  |

#### **Firefox**

Step 1: Select "Entire Screen"
Step 2: Click "Allow"

|   | low app.cltexam.com to see your screen?         |
|---|-------------------------------------------------|
| V | indow or screen:                                |
|   | Select window or screen $\checkmark$            |
|   | Select window or screen                         |
|   | CLT Exam   Official Test Home — Mozilla Firefox |
|   | Entire screen                                   |

2 <u>A</u>llow

<u>B</u>lock

## **Screen Share Check Failed**

## Mac Devices

- 1. Select the "Apple menu" system icon in the upper left
- Go to System Settings > Privacy & Security (for macOS 13/Ventura or later) OR System Preferences > Security and Privacy > Privacy (for older macOS versions)
- 3. Scroll down and select "Screen Recording"
- 4. Click on the switch or box next to the relevant app (Chrome/Firefox)
- 5. Enter your device password when prompted (you may need to click the lock icon at the bottom first)
- 6. Click "Quit & Reopen"
- 7. Reopen your browser and navigate back to the test

### **More Troubleshooting Suggestions**

- 1. Be sure any parental/device controls (e.g., Covenant Eyes) are disabled.
- 2. Restart your computer.
- 3. Try a different browser (<u>Chrome</u> or <u>Firefox</u>).
- 4. Try a different device.